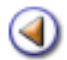

Pràctica (123456)

[4] [4] [4] [4] [4]

Pràctica 1: Gestió | Alumnes | Dades dels alumnes

Pràctica 2: La fitxa de l'alumne

Pràctica 3: Dades personals i dades dels tutors de l'alumne

Pràctica 4: Dades de localització i Contactes

Pràctica 5: Dades del centre

Pràctica 6: Dades de matrícula

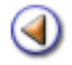

Pràctica (123456)

En aquesta pràctica, treballareu l'accés a les dades dels alumnes i els botons d'acció que conté aquesta pantalla.

## Gestió | Alumnes | Dades dels alumnes

L'equip de gestió del centre (equip directiu) té accés al menú **Gestió**. Dins aquest menú, es troben les Tasques següents:

- El curs
- Alumnes
- Matriculació
- Comunicacions

Per accedir a les dades dels alumnes del centre, caldrà seleccionar la tasca **Alumnes**. Aquesta tasca conté les següents Subtasques:

- Dades dels alumnes
- Gestió del currículum

Accedireu a la subtasca Dades dels alumnes.

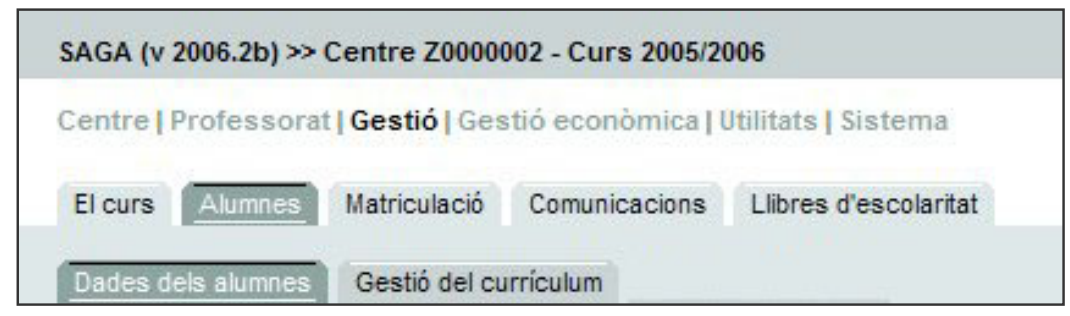

Accés a les Dades dels Alumnes

A la primera pantalla que s'accedeix, la base de dades dels alumnes es presenta en forma de llista:

|      | Nom                            | Grup classe | Accions                |
|------|--------------------------------|-------------|------------------------|
| 1    | Abatouy , Kaoutar              | 18          | Q 🕞 🖸 🗉 🕹              |
| 2    | Acetuno Serrano , Diego Ruben  |             | Q 🕞 🕞 🖯                |
| 3    | AGASA BALCEDA , MONTSERRAT     | 38          | Q 🕞 🕞 🗄                |
| 4    | AGASA BASTE , TXARO            |             | Q 🖪 🖸 🗄                |
| 5    | AGASA GARCIA , ROSA            |             | Q 🕞 🕞 🗄                |
| 6    | AGASA SAEZ , FIONA             |             | Q 🕞 🖸 🖉                |
| 7    | AGASA TORMO , IÑAKI            | 4C          | Q 🕞 🖓 🖻 🕹              |
| 8    | AGELET BALCAZAR, BIANCA        | 14          | 2300                   |
| 9    | AGELET LASURTEGUI, MARCEL      | 18          | Q 🕞 🕑 🗄                |
| 10   | Aguilera Vega , Francisco José |             | 9.30.                  |
| Pági | na 1 de 64 anar a 1 📼 🕨 🕅      |             | Resultats 1 - 10 de 63 |

Llista dels alumnes del centre

La pantalla presenta la llista d'alumnes, ordenats alfabèticament i agrupats per pantalles de deu en deu. Cada alumne és un registre (una filera) d'aquesta llista.

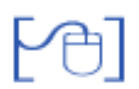

#### Botons de desplaçament

A la part inferior de la llista, estan ubicats els botons de desplaçament, que faciliten el moviment per la llista.

Alguns d'aquests botons apareixen o no, en funció del lloc de la llista on us trobeu:

| anar a 🚹 🔳 🕨 🕅                             | Resultats 1 - 10 de 637                                              |
|--------------------------------------------|----------------------------------------------------------------------|
| Botons de desplaçament a la primera pàgina |                                                                      |
|                                            |                                                                      |
|                                            |                                                                      |
| 📢 🚽 anara 14 💻 🕨 刘                         | Resultats 131 - 140 de 637                                           |
|                                            | anar a T I I I I I Anar a Botons de desplaçament a la primera pàgina |

Botons de desplaçament a les pàgines intermitges

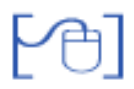

#### Botó Imprimeix

El botó **Imprimeix** obre una finestra emergent on es mostren els diferents documents disponibles:

| 38 |                | Descripció                              | Accions |
|----|----------------|-----------------------------------------|---------|
| 1  | Llista d'alum  | nes matriculats al centre               |         |
| 2  | Alumnes        | matriculats en un nivell                | -       |
| 3  | Alumnes        | matriculats a una assignatura           | 8       |
| 4  | Alumnes        | matriculats amb informació dels serveis |         |
| 5  | Procedència    | a dels alumnes                          | 8       |
| 6  | Llistat d'alun | nnes de                                 | -       |
| 7  | Llistat d'alun | nnes per matèria                        |         |

Finestra del tipus de documents per imprimir

Un cop seleccionat el tipus de document que es vol imprimir, cal decidir, a la finestra següent emergent, si es vol desar o obrir el document. Els documents s'obtenen en format PDF.

| Heu triat obrir                                                                                           |
|----------------------------------------------------------------------------------------------------|
| 🔁 informe.pdf                                                                                             |
| que és un/a: Adobe Acrobat 7.0 Document<br>des de: http://socrates.xtec.es                                |
| Què hauria de fer el Firefox amb aquest fitxer?                                                           |
| Obre amb AcroExch (per defecte)                                                                           |
| <ul> <li>Desa al disc</li> <li>Fes-ho automàticament per a fitxers com aquests a partir d'ara.</li> </ul> |
| Els paràmetres de configuració poden canviar-se a la secció de Baixades<br>d'Eines, Opcions.              |
| D'acord Cancel·la                                                                                         |

Obre / desa un document

| Departament d'Educació     IES Rosa dels Vents 90000054     C. Mataró de les canyes, 426     Sant Vicenç dels Horts     Llistat d'alu |                          | umnes matriculats |        |                   |
|----------------------------------------------------------------------------------------------------|--------------------------|-------------------|--------|-------------------|
| Ħ                                                                                                    | Nom complet              | Pla d'estudis     | Niveli | Data<br>matricula |
| 1                                                                                                    | ADAN AMARO, NOELIA       | BATX Tecnologia   | Curs 1 | 31/01/02          |
| 2                                                                                                    | ADELL GARRAS, ANA        | ESO 2n cicle      | Curs 1 | 17/07/03          |
| 3                                                                                                    | ALANZOR RODRIGUEZ, DAVID | BATX Tecnologia   | Curs 1 | 31/01/02          |
| 4                                                                                                    | ALBIOL JALOFF, NICOLAU   | ESO 2n cicle      | Curs 2 | 17/07/03          |
|                                                                                                    | •                        |                   |        |                   |

Exemple de document PDF

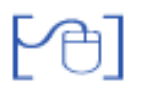

#### Botó Cerca

Amb la finalitat de facilitar la cerca d'un alumne/a concret, a la part inferior de la pantalla es presenta el botó Cerca

Clicant a aquest botó, s'accedeix a una altra pantalla on es poden establir els criteris de cerca:

| Primer cognom<br>Primer cognom<br>Segon cognom<br>Nom |           |              | Començ<br>Començ<br>És igual               | a per 💽           | ·          |
|-------------------------------------------------------|-----------|--------------|--------------------------------------------|-------------------|------------|
|                                                       |           | Pantalla     | de cerca                                   |                   |            |
|                                                       |           |              |                                            |                   |            |
| botons                                                | i 🖸 👔     | nermeten dei | terminar diverses c                        | riterirs ner acot | ar la corc |
| +                                                     | -         | permeten de  |                                            |                   |            |
| +                                                     | -         | permeten de  |                                            |                   |            |
|                                                       |           | permeteri de |                                            |                   |            |
| Cerca                                                 | -         | permeter de  |                                            |                   |            |
| Cerca<br>Primer cognom                                | C ROSA    | permeter de  | Comença per                                |                   |            |
| Cerca<br>Primer cognom                                | C<br>ROSA | permeter de  | Comença per                                |                   |            |
| Cerca<br>Primer cognom                                | C<br>ROSA | Cerca amb    | Comença per<br>Comença per<br>dos criteris |                   |            |
| Cerca<br>Primer cognom                                | C<br>ROSA | Cerca amb    | Comença per<br>Comença per<br>dos criteris |                   |            |

| list | a d'alumnes              |
|------|--------------------------|
| #    | Nom                      |
| 1    | Carnerero Gil, Rosario   |
| 2    | CASADEMUNT FRIAS , ROSA  |
| 3    | CASILLAS BUSTILLO , ROSA |
| Pàgi | na 1 de 1                |

Resultat de la cerca

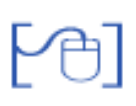

#### Botó Nacionalitat

El botó Nacionalitat fa una comprovació ràpida sobre les dades dels alumnes referents al país de naixement, així com del país de residència.

En una finestra emergent, es mostra la llista d'alumnes dels quals cal confirmar les dues dades:

|    | Nom                        | Pais neixement | Nacionalit | a1 | Valida 🗾 | Pais Residência | Pais Resid | éncia | Valida |
|----|----------------------------|----------------|------------|----|----------|-----------------|------------|-------|--------|
| T. | AGURRE BARRANCO , CLARA    | URUGUAI        | URUGUAI    |    | E.       | ESPANYA         | ESPANYA    |       |        |
| 2  | ALBA MARTN , DAVID         | URUGUAI        | URUGUAI    | *  |          | ESPANY'A        | ESPANYA    | *     |        |
| 3  | ALBANO BERROCAL , ALEJANDA | 10             | ſ          |    | E        | ESPANY'A        | ESPANYA    |       |        |
| 4  | ARJONA CHICO , VERONICA    | URUGUAI        | URUGUAI    | *  | Г        | ESPANYA.        | ESPANYA    |       | Г      |

Llista per confirmar la nacionalitat i el país de residència dels alumnes

Les dades es poden validar alumne per alumne o tots a la vegada clicant a la casella **Valida** de la capçalera de la taula.

Per acabar, cal clicar al botó **Confirma**, llavors una finestra nova demana la confirmació d'aquesta actuació:

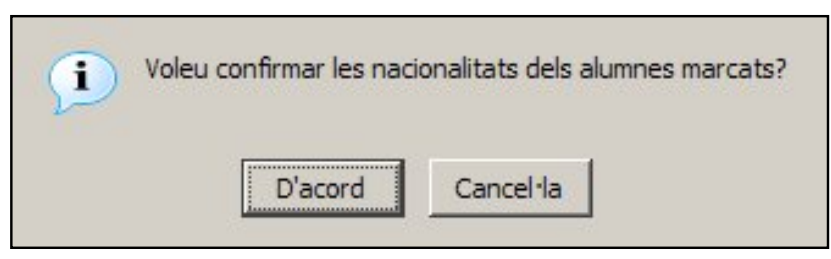

Avís de confirmar les nacionalitats

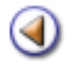

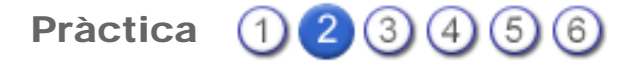

En aquesta pràctica treballareu l'estructura de la fitxa dels alumnes.

## Gestió | Alumnes | Dades dels alumnes

Un registre (filera) d'aquesta llista correspon a un alumne/a. Cada registre conté quatre columnes:

- Número d'ordre
- · Cognoms i nom de l'alumne/a
- Grup classe al qual pertany (si està assignat)
- Accions

|     | Nom                            | Grup classe | Accions               |
|-----|--------------------------------|-------------|-----------------------|
| 1   | Abatouy , Kaoutar              | 18          | 9 3 9 9               |
| 2   | Acetuno Serrano , Diego Ruben  |             | Q 🖪 🖸 🛛               |
| 3   | AGASA BALCEDA , MONTSERRAT     | 38          | 9, 6, 9, 0,           |
| 4   | AGASA BASTE , TXARD            |             | Q. 🗟 🖸 🖉              |
| 5   | AGASA GARCIA , ROSA            |             |                       |
| 6   | AGASA SAEZ , FIONA             |             |                       |
| 7   | AGASA TORMO , IÑAKI            | 4C          | Q 🗟 🖓 🖻 (             |
| 8   | AGELET BALCAZAR , BIANCA       | 1A          |                       |
| 9   | AGELET LASURTEGUI, MARCEL      | 18          | Q 🗟 🖓 🖻 (             |
| 10  | Aguilera Vega , Francisco José |             | Q 🗟 🖸 🖉               |
| hgi | na 1 de 64 anar a 🚹 💻 🕨 🕅      |             | Resultats 1 - 10 de 6 |

Registre d'un alumne/a

A la columna de les **Accions**, es presenten diverses icones:

- S'utilitza per accedir a la fitxa de l'alumne/a
- Gestiona les Absències de l'alumne/a
- 📝 Avalua l'alumne/a
- Completa el currículum de l'alumne/a
  - Imprimeix diversos documents de l'alumne/a

д

Si s'accedeix a la impressió des del botó Imprimeix, s'obtenen documents relacionats

amb la llista d'alumnes, mentre que, si s'accedeix a la impressió a través de la icona 🖶 que hi ha a cada registre, els documents que s'obtenen tenen a veure, només, amb l'alumne/a seleccionat.

# Fitxa de l'alumne | Resum

Per accedir a la fitxa de dades de l'alumne/a, cal clicar a la icona Veure.

Aquesta acció us porta a la pantalla que conté un resum de les seves dades:

| Fitxa de l'alumne/a<br>Nom (**) Primer cognom (**) Segon cognom Al<br>Isabel Navaze Prieda                                                                                                    | umne/a                                                    |
|----------------------------------------------------------------------------------------------------|-----------------------------------------------------------|
| Fotografia       Doc. Identitat       1111111H         Adrepa       Carrer del Pi, 24         Codi postal       0800         Provincia       Barcelona         Municipi       Barcelona         Nom del primer tutor       Nom del segon tutor         Pere Navarro       Image: Carrer del Segon tutor | Fitxe     Centre     Matricula/es     Expedient     Grups |
| Dades de l'alumne/a                                                                                                    |                                                           |
| Enrere Desa Baixa Botons                                                                                                    |                                                           |

Fitxa de l'alumne/a

La fitxa de l'alumne/a presenta cinc parts diferenciades:

- Dades de l'alumne/a (nom i cognoms) a la part superior. Aquestes dades són editables en aquesta vista.
- Dades de l'alumne/a: resum de les dades personals, a la part central de la fitxa. Aquestes dades es mostren només en format de consulta, per tant, no són editables en aquesta vista.
- Botons d'acció, a la part inferior de la pantalla. Aquests botons varien segons el lloc concret que hi hagi en pantalla.
  - Enrere: retorna a la pantalla anterior
  - o Desa: guarda les modificacions que s'hagin efectuat
  - **Baixa**: tramita la baixa de l'alumne/a
- Grups: hi ha quatre grups situats a la dreta de la pantalla. Els grups són Fitxa, Centre, Matrícules i Expedient. Sempre que s'accedeix a la fitxa de l'alumne/a es presenta en el grup Fitxa.
- Seccions: la franja de seccions està situada damunt les dades de l'alumne/a. Sempre que s'accedeix a la fitxa de l'alumne/a, es presenta a la secció **Resum**.

Per donar de baixa un alumne/a, cal clicar al botó

**Botó Baixa** 

En una finestra nova cal indicar les dades de la baixa: data i motiu:

| Donar de baixa   |                                                                                               |
|------------------|-----------------------------------------------------------------------------------------------|
| Data de Bai      | xa:                                                                                           |
| Motiu de la Bai: | xa:                                                                                           |
|                  | Baixa amb efectes acadèmics<br>Baixa sense efectes acadèmics<br>Expulsió<br>Error<br>Trasllat |
| Tanca            | Desa                                                                                          |

Dades de la baixa d'un alumne/a

Per desar les dades, cal clicar al botó **Desa**. Clicant al botó **Tanca**, es retorna a la pantalla anterior sense haver efectuat cap acció.

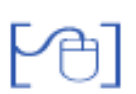

La fotografia de l'alumne/a

En aquesta pantalla, es pot introduir la fotografia de l'alumne/a.

Per fer-ho, cal clicar a la icona 🦉

S'obrirà una finestra emergent que permetrà cercar la fotografia, que ja heu de tenir guardada:

| r en format JP<br>80 i Alçada-1 |
|---------------------------------|
|                                 |

Finestra emergent per cercar la fotografia

Un cop seleccionada la fotografia, cal clicar al botó **Desa**, llavors, es mostrarà un missatge d'avís:

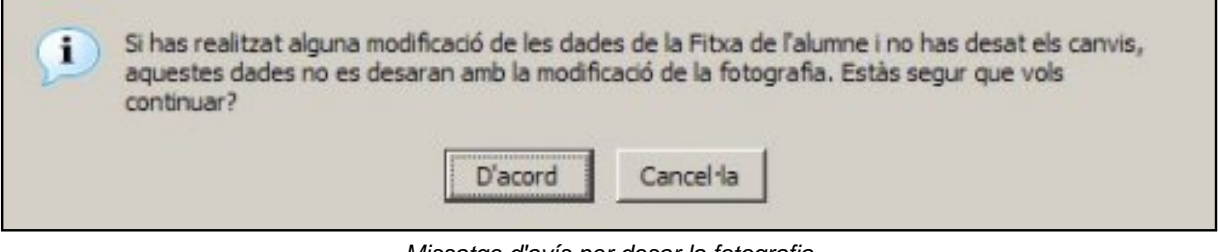

Missatge d'avís per desar la fotografia

Cal clicar a **D'acord**. A continuació, es mostrarà la fitxa de l'alumne/a amb la fotografia introduïda:

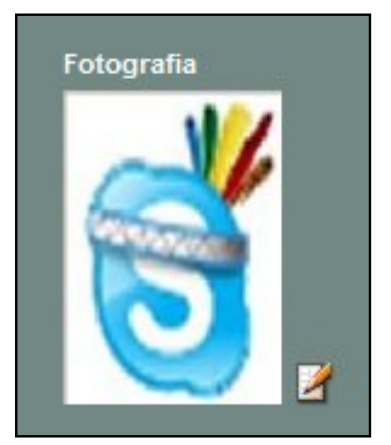

Fotografia de l'alumne/a

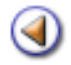

Pràctica (123456)

En aquesta pràctica, treballareu el contingut del grup **Fitxa** i les seccions: dades personals i dades dels tutors en el cas de ser alumnes menors d'edat.

## Fitxa de l'alumne | Personals

Per accedir a les dades personals de l'alumne/a cal clicar a la secció **Personals** de la franja de seccions superior:

| 🔿 Resum 🧅 Personals     | ⊖ Tutor 1 (  | 🔿 Tutor 2 🔿 Localitza | ció 🔿 Contactes |
|-------------------------|--------------|-----------------------|-----------------|
| Document identificació  | 11111111H    | DNI                   |                 |
| Sexe (**)               | Dona 💌       |                       |                 |
| CIP (*)                 | NAPI10008212 | 215 🦽                 |                 |
| тіз                     |              |                       |                 |
| NUSS                    |              |                       |                 |
| Major d'edat            |              |                       |                 |
| Dades de naixement (**) |              |                       |                 |
| Data (**)               | 21/08/2000   |                       |                 |
| País                    | 724          | ESPANYA               | - 🧆             |
| Província               | 08           | Barcelona             | - 🧆             |
| Municipi                | 08019        | Barcelona             | - 🏼             |
| Nacionalitat            | 724          | ESPANYA               | - 🧆             |

Dades personals de l'alumne/a

Aquesta secció conté les dades següents:

#### Document identificació

Conté dos camps: en el primer s'han d'introduir els dígits i, en el segon, cal seleccionar del desplegable el tipus de document identificatiu introduït.

Es permet identificar un alumne/a a través de diferents documents:

DNI Passaport NIE En tràmit Altres

#### Sexe

Desplegable que ofereix les possibilitats **Dona** i **Home**.

#### CIP

Aquest camp és obligatori.

Si no està introduït, l'aplicació el pot calcular de manera automàtica mitjançant la icona *esta* que hi ha al costat. També es pot introduir manualment.

#### TSI

Es tracta del codi que porta impresa la TSI (Tarja Sanitària Individual).

Aquest codi és molt semblant al CIP, fins i tot pot ser igual, però no s'ha de confondre. Només l'heu d'introduir si disposeu de la TIS per confirmar-lo.

Es tracta del Número d'Usuari de la Seguretat Social.

#### Major d'edat

És una casella de verificació que per defecte no cal marcar només en el cas que l'alumne/a sigui major d'edat.

#### Dades de naixement

**Data**: Cal introduir la data de naixement de l'alumne/a. El format d'aquesta data ha de ser: dd/ mm/aaaa.

La icona erret cercar la data de naixement en un calendari. La navegació per aquest calendari resulta feixuga quan s'ha de cercar una data llunyana:

| $\bigcirc$ | Agost de 2000 |    |    |    |    |    |  |  |  |
|------------|---------------|----|----|----|----|----|--|--|--|
| DII        | Dm            | Dx | Dj | Dv | Ds | Dg |  |  |  |
| 31         | 1             | 2  | 3  | 4  | 5  | 6  |  |  |  |
| 7          | 8             | 9  | 10 | 11 | 12 | 13 |  |  |  |
| 14         | 15            | 16 | 17 | 18 | 19 | 20 |  |  |  |
| 21         | 22            | 23 | 24 | 25 | 26 | 27 |  |  |  |
| 28         | 29            | 30 | 31 | 1  |    |    |  |  |  |

Els botons del costat del nom del mes us permeten avançar o retrocedir al mes posterior o anterior, segons el cas.

País: Conté dos camps, en el primer, hi constarà el codi del país i, en el segon, el nom.

Si es coneix el codi, es pot introduir manualment, i s'incorporarà automàticament el nom del país en el segon camp.

Si es desconeix el codi, cal cercar el nom del país en el desplegable del segon camp. Quan se seleccioni un país, s'introduiran automàticament tant el nom com el codi.

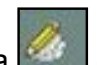

La icona **una** que hi ha al costat permet definir **Preferències**. Aquest concepte serà objecte d'una altra pràctica.

**Província**: Conté dos camps, en el primer, hi constarà el codi de la província i, en el segon, el nom. Només estan codificades les províncies d'Espanya, si l'alumne/a ha nascut a l'estranger, es pot introduir manualment el nom de la província, si n'hi ha i es coneix, però en aquest cas, no hi figurarà cap codi.

Si es coneix el codi, es pot introduir manualment i s'incorporarà automàticament el nom de la província en el segon camp.

Si es desconeix el codi, cal cercar el nom de la província en el desplegable del segon camp. Quan se seleccioni una provincia, s'introduiran automàticament tant el nom com el codi.

Municipi: Conté dos camps, en el primer, hi constarà el codi del municipi i, en el segon, el nom.

Només estan codificats els municipis de **Catalunya**. Si l'alumne/a ha nascut a qualsevol altra província espanyola, es pot introduir manualment el nom de la província, si n'hi ha i es coneix, però, en aquest cas, no hi figurarà cap codi.

Si es coneix el codi, es pot introduir manualment, i s'incorporarà automàticament el nom del municipi en el segon camp.

Si es desconeix el codi, cal cercar el nom del municipi en el desplegable del segon camp. Quan se seleccioni un municipi, s'introduiran automàticament tant el nom com el codi.

Nacionalitat: Funciona de la mateixa manera que la selecció de País.

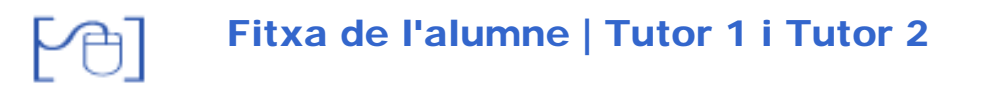

Les dades dels tutors estan recollides en dues seccions: **Tutor 1** i **Tutor 2**, on es poden consignar, si és el cas, les dades dels pares o tutors legals de l'alumne/a indistintament.

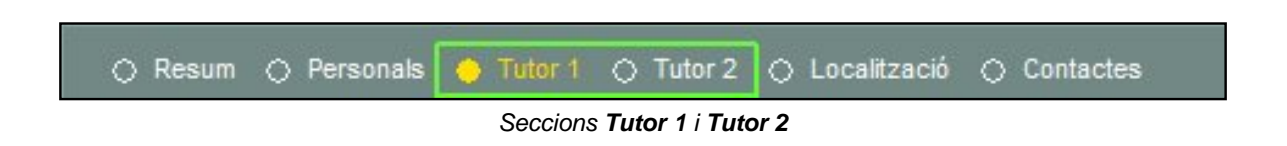

Cadascuna d'aquestes seccions conté dos apartats diferenciats. El primer fa referència a les dades personals del tutor.

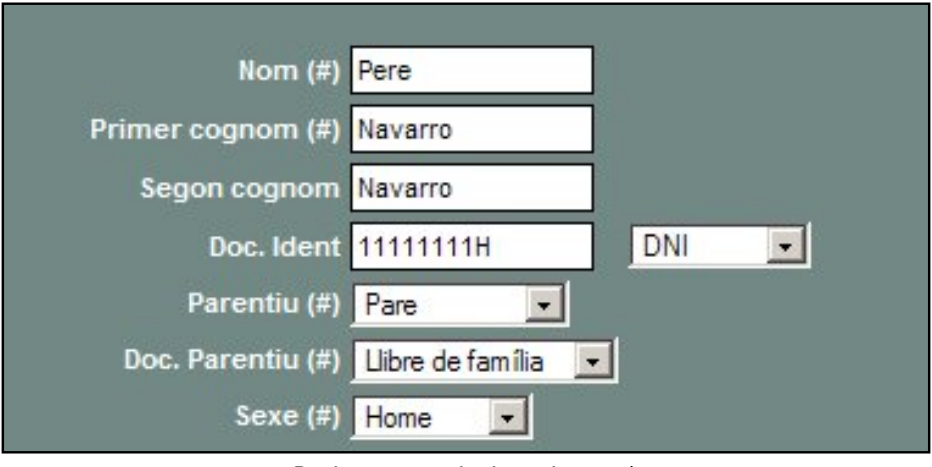

Dades personals de cada tutor/a

Les dades que cal consignar són:

- Nom
- Cognoms (el primer cognom és obligatori)
- Document d'identitat i tipus de document. DNI, NIE, Passaport o En tràmit són els tipus de document admesos.
- Parentiu amb l'alumne/a. Pot ser **Pare**, **Mare** o **Altres**
- Document que acredita el parentiu. Els documents que acrediten el parentiu són: Llibre de família, Sentència judicial, DNI.
- Sexe

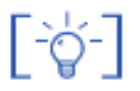

**NOTA**: En els camps **Tipus document d'identitat**, **Document de parentiu**, l'opció **Altres** permet enregistrar la fitxa quan no s'aporten els documents referenciats.

El segon apartat fa referència a les dades de localització (residència) de cada tutor/a:

| Dades de localització (# | )              |               |
|--------------------------|----------------|---------------|
| Adreça                   | Carrer del Pi, | 24            |
| Província                | 08             | Barcelona 📃 🆑 |
| Municipi                 | 08019          | Barcelona 📃 🛷 |
| Localitat                | 0801901        | Barcelona     |
| Codi postal              | 08080          | ]             |

Dades de localització de cada tutor/a

Cerca tutor

A totes dues seccions, Tutor 1 i Tutor 2, hi apareix, també, la casella de **Vinculació de tutors**.

Aquesta casella està relacionada amb el botó

Clicant al botó **Cerca tutor**, s'obre una finestra emergent que us permet cercar un tutor/a ja existent:

| Primer cognom | <br>Comença per | + |
|---------------|-----------------|---|
|               |                 |   |
|               |                 |   |
|               |                 |   |
|               |                 |   |
|               |                 |   |

Finestra de Cerca de tutors

Un cop introduïdes les dades de la cerca, cal clicar al botó **Cerca**; llavors, la finestra us mostrarà els resultats:

|     | Nom                        | Accions              |
|-----|----------------------------|----------------------|
| 1   | MORON GUTIERREZ , JOSEFA   | <b>N</b> -           |
| 2   | MORON GUTIÉRREZ , JOSEFA   | <b>N</b>             |
| 3   | MORON GUTIÉRREZ , SALVADOR | <b>N</b>             |
| 4   | MORÓN GUTIÉRREZ , Salvador | 2                    |
| 5   | Morón Galvan , Manuel      | × .                  |
| 6   | Morón Galván , Manuel      | <b>X</b>             |
| 7   | Morón , null               | 8                    |
| Pàg | gina 1 de 1                | Resultats 1 - 7 de 7 |

Resultats de la cerca

Llavors, s'ha de clicar a la icona **Fes** del tutor/a que correspongui.

Una finestra nova mostrarà un missatge d'avís:

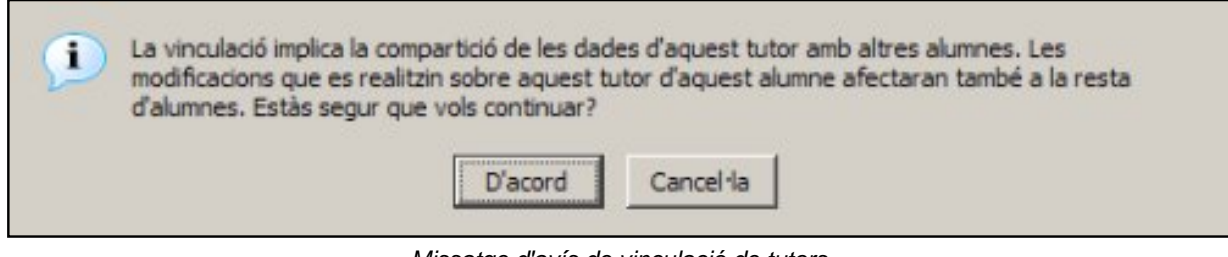

Missatge d'avís de vinculació de tutors

Clicant al botó **D'acord**, indicareu que les dades de la persona seleccionada passin a formar part de la fitxa de l'alumne/a com al tutor/a seleccionat.

Això implica que la persona que acabeu de vincular és tutor/a de dos o més alumnes, per tant, si es canvia alguna dada a la fitxa d'un alumne/a, aquesta dada es canviarà també a les fitxes dels altres alumnes que tinguin el mateix tutor/a vinculat.

La casella Vinculació de tutors estarà marcada.

L'acció us retornarà a la fitxa de l'alumne/a, on veureu que les dades del tutor/a han estat canviades. Cal prémer el botó **Desa** per acabar la modificació.

Si falta introduir alguna de les dades obligatòries, o bé aquesta dada no és correcta o no està completa, una finestra emergent us ho indicarà:

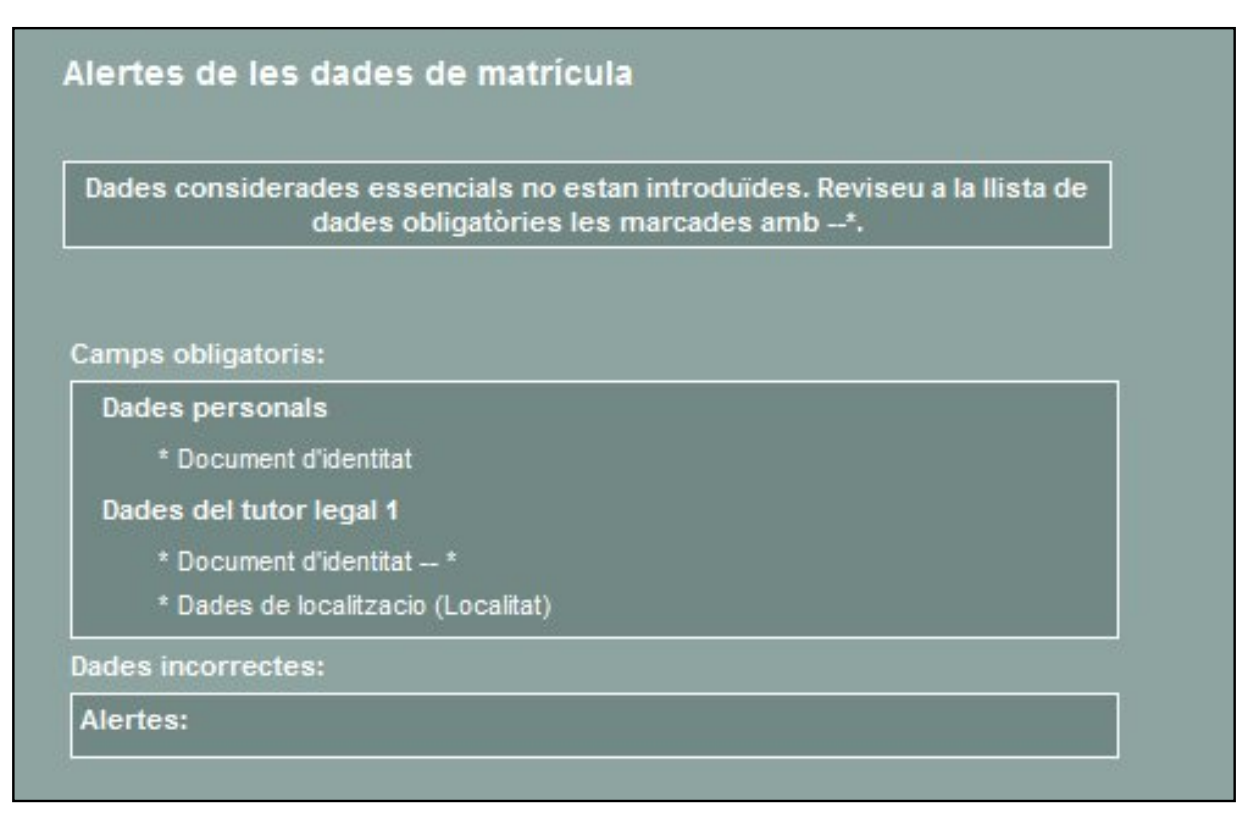

Cal clicar al botó **Tanca**: us retornarà a la fitxa de l'alumne/a, on veureu marcades les dades incompertes o incorrectes:

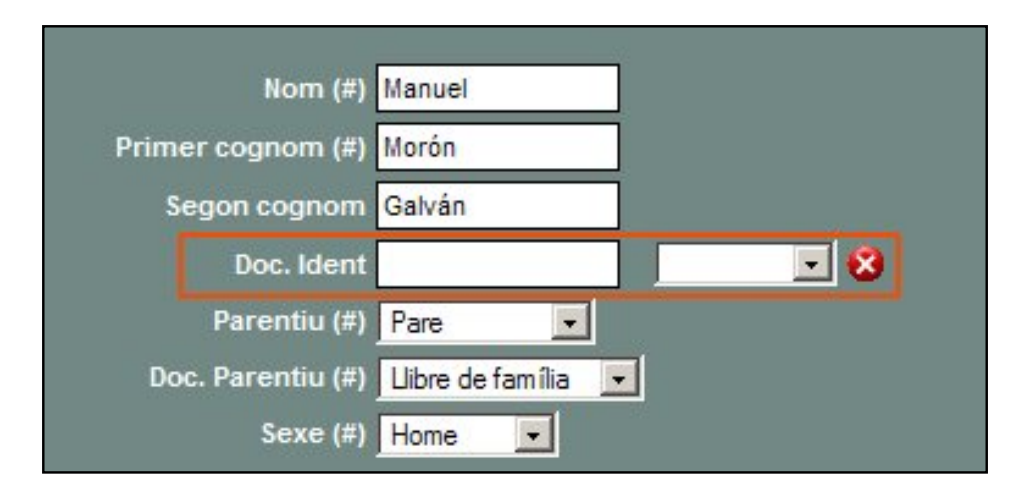

Dades incorrectes o incomplertes

La secció **Tutor 2** conté, a més a més, un altre apartat que permet indicar si el tutor 2 **comparteix domicili** amb el tutor 1 o no:

Comparteix domicili 👂 Propi 🔍 Tutor 1

Si es selecciona domicili **Propi**, serà necessari indicar-lo; mentre que, si se selecciona domicili **Tutor 1**, s'entén que és el mateix domicili que s'ha indicat al **Tutor 1** i, en aquest cas, no caldrà emplenar-lo.

[-ˈˈˈaj-]

**NOTA**: L'opció de vinculació de tutors és operativa tant al tutor 1 com al tutor 2. El fet de vincular un dels tutors no implica la vinculació de l'altre tutor. És a dir, els dos tutors d'un alumne/a no estan relacionats entre ells.

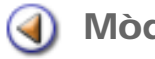

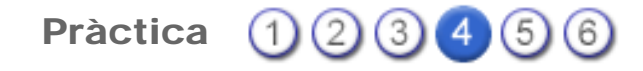

En aquesta pràctica, treballareu les seccions: localització i contactes de la fitxa de l'alumne/a.

## Fitxa de l'alumne | Localització

En aquesta secció, cal especificar l'adreça on viu l'alumne/a. En primer lloc cal indicar si l'alumne/ a conviu amb el tutor 1, amb el tutor 2, amb Altres o si disposa d'un domicili propi.

| Adreça      | Carrer del P | i, 24     |     |
|-------------|--------------|-----------|-----|
| Codi Postal | 08080        |           |     |
| País        | 724          | ESPANYA   | 💽 🛷 |
| Provincia   | 08           | Barcelona | 💽 🛷 |
| Municipi    | 08019        | Barcelona | 📃 🛷 |
| Localitat   | 0801901      | Barcelona | •   |

Dades de localització de l'alumne/a

Quan s'indica que l'alumne/a comparteix domicili amb el **Tutor 1** o amb el **Tutor 2**, si és el cas, les dades de localització s'emplenen automàticament, i es recuperen les dades de localització del tutor/a seleccionat.

Si s'indica que l'alumne/a viu amb altres persones o disposa de domicili propi, les dades apareixen buides per poder-les consignar.

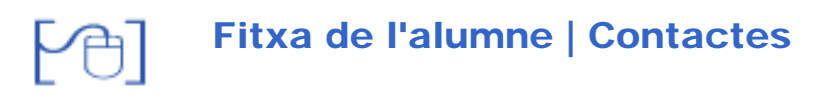

A l'apartat de **Contactes** es poden introduir tants registres com siguin necessaris.

En accedir-hi, es mostra una llista amb els contactes especificats de l'alumne/a i la seva família:

| -                                  | Tipus   | Valor     | Descripció                 | Accions |  |  |  |
|------------------------------------|---------|-----------|----------------------------|---------|--|--|--|
| 1                                  | Telèfon | 187346529 | Primer telèfon de l'alumne |         |  |  |  |
| Pàgina 1 de 1 Resultats 1 - 1 de 1 |         |           |                            |         |  |  |  |

Contactes

Per afegir un contacte nou cal clicar al botó Nou contacte. S'obre una finestra emergent on heu d'introduir les dades del contacte nou:

| E Telèfon | -         | Telèfon<br>Cerreu electrànic |                                                                   |
|-----------|-----------|------------------------------|-------------------------------------------------------------------|
| a         |           | Fax<br>Web                   |                                                                   |
| l         |           | WED                          |                                                                   |
| Sí        |           |                              |                                                                   |
| Sí        |           |                              |                                                                   |
|           | E Telèfon | Telèfon                      | Telèfon<br>Telèfon<br>Correu electrònic<br>Fax<br>Web<br>Sí<br>Ne |

Nou contacte

Les dades que conté són:

- •
- Tipus de contacte: es pot triar entre telèfon, correu electrònic, fax i pàgina web.
- Telèfon o adreça: en aquest camp, cal introduir la dada concreta.
- Informació addicional: el nom de la persona a la qual pertany el contacte, l'extensió telefònica, etc.
- Modificable: S'ha d'inidicar si aquest contacte es podrà modificar en el futur o no.

Per acabar, cal clicar al botó **Desa**. Aquestes dades s'hauran afegit a la llista de contactes:

|     | Tipus       | Valor     | Descripció                 | Accions              |  |
|-----|-------------|-----------|----------------------------|----------------------|--|
| 1   | Telèfon     | 933221313 | Telèfon dels avis          | 8 2                  |  |
| 2   | Telèfon     | 187346529 | Primer telèfon de l'alumne | 6 2                  |  |
| Pàg | jina 1 de 1 |           |                            | Resultats 1 - 2 de 2 |  |

Contactes

Els contactes existents es poden modificar, si així s'ha determinat en crear-los i/o es poden esborrar.

Per modificar-los, cal clicar a la icona  $\mathbb{N}$ , per esborrar-los, a la icona  $\widehat{\mathbb{D}}$ .

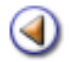

Pràctica (123456)

En aquesta pràctica, tractareu les seccions que formen part del grup **Centre**.

### Gestió | Alumnes | Dades dels alumnes | Grup Centre

En aquest grup, es recullen un seguit de dades útils per a la gestió.

Formen part d'aquest grup les seccions:

- Centre
- Addicionals
- Camps Iliures

🗎 Centre

Aquesta secció conté tres parts diferenciades: les dades d'inscripció al centre, les del centre de procedència, si és el cas, i les observacions.

Dades d'inscripció al centre

| Data d'alta al<br>centre: | S'emplena automàticament amb la data del dia en què es fa la matrícula, però es pot modificar directament escrivint la data correcta, o bé es pot cercar la data a través de la icona                                 |
|---------------------------|----------------------------------------------------------------------------------------------------|
| Número expedient:         | És el número de l'expedient acadèmic de l'alumne/a. Aquest camp<br>no és obligatori. No s'ha de confondre amb el número de matrícula<br>que s'assigna a l'alumne/a en el moment de formalitzar-la.                    |
|                           | Pot ser útil, per exemple, en el cas de matricular un exalumne/a: el número de matrícula serà el que correspongui (diferent al que tenia en la primera estada al centre), però el número d'expedient es pot mantenir. |

Germans al centre: Cal indicar si té germans matriculats al centre o no.

| 🔶 Centre | <ul> <li>Addicionals</li> </ul> | Camps lliures | C Econòmiques | 🔿 Serveis | <ul> <li>Llibres d'escolaritat</li> </ul> |
|----------|---------------------------------|---------------|---------------|-----------|-------------------------------------------|
| Dat      | a d'alta al centre              | 02/06/2004    | 1             |           |                                           |
|          | Núm. Expedien                   | t             |               |           |                                           |
| Té gern  | nans al centre ('               | )             |               |           |                                           |
| Centre   | de procedència                  |               |               |           |                                           |
|          | Codi                            |               |               |           |                                           |
|          | Nom                             |               |               |           |                                           |
|          |                                 |               |               |           |                                           |
| Observ   | scions                          |               |               |           |                                           |
| De cent  | re                              |               |               |           |                                           |
|          |                                 |               |               |           |                                           |
| Mèdiqu   | es                              |               | _             |           |                                           |
|          |                                 |               |               |           |                                           |
|          |                                 |               | _             |           |                                           |
| Tuto     | rs                              |               |               |           |                                           |
|          |                                 |               |               |           |                                           |
|          | 4                               |               |               |           |                                           |

Grup Centre, secció Centre

#### Centre de procedència

Conté dos camps on es recull el codi i el nom del centre de procedència de l'alumne/a, si és el cas.

#### **Observacions**

Es tracta de tres espais, d'edició lliure, on es poden introduir les observacions necessàries. S'ofereixen tres possibilitats: Observacions de **centre**, Observacions **Mèdiques** i Observacions referents als **Tutors** de l'alumne/a.

## 78]

#### Addicionals

En aquesta secció es recullen les dades a l'entorn de les NEE de l'alumne/a, les dades d'ingrés al Sistema Educatiu Català i la informació sobre les llengües que l'alumne/a entén.

| O Centre  | Addicionals       | 🔿 Camps liures              | 🔿 Econòmiques    | O Serveis       | <ul> <li>Llibres d'escolaritat</li> </ul> |
|-----------|-------------------|-----------------------------|------------------|-----------------|-------------------------------------------|
| Necessi   | tats educatives   | especials                   |                  |                 |                                           |
| Déficit M | lotriu            |                             |                  |                 |                                           |
| Docume    | ntació acreditati | va (#)                      |                  |                 |                                           |
| Dictame   | n de EAP          |                             |                  |                 |                                           |
| Requ      | ereix suport hu   | mà 🗹 F                      | tequereix suport | material        | -                                         |
|           | 9 en totes les a  | ctivitats                   | 🤨 en totes le    | es activitats   |                                           |
|           | 🔍 en determina    | des activitats              | 💭 en determ      | inades activita | ts                                        |
|           | 🥥 en activitats ; | ountuals                    | 🔍 en activita    | its puntuals    |                                           |
| Data d'in | grés al SEC       |                             |                  |                 | _                                         |
|           | -                 |                             |                  |                 |                                           |
|           |                   |                             |                  |                 |                                           |
| Liengue   | s que enten l'ali | umne (*)                    |                  |                 |                                           |
| 🥥 Сар     | 🤍 Català 🔍 C      | astellà <sup>9</sup> Català | i Castellà       |                 |                                           |

Grup Centre, secció Addicionals

#### **Necessitats Educatives Especials**

Cal triar, en el primer desplegable, el tipus de *handicap* que origina aquestes necessitats i, en el segon desplegable, quina és la documentació que ho acredita.

Cal marcar, si és el cas, la mena de suport humà i material que l'alumne/a necessita.

#### Ingrés al Sistema Educatiu Català: SEC

En el cas d'alumnes d'incorporació tardana, cal indicar la data en què l'alumne/a es matricula per primer cop al nostre sistema educatiu.

L'aplicació no proposa cap data: es pot deixar en blanc, o, si és necessari es pot emplenar

manualment o cercar-la a través de la icona

# [4]

#### Camps Lliures

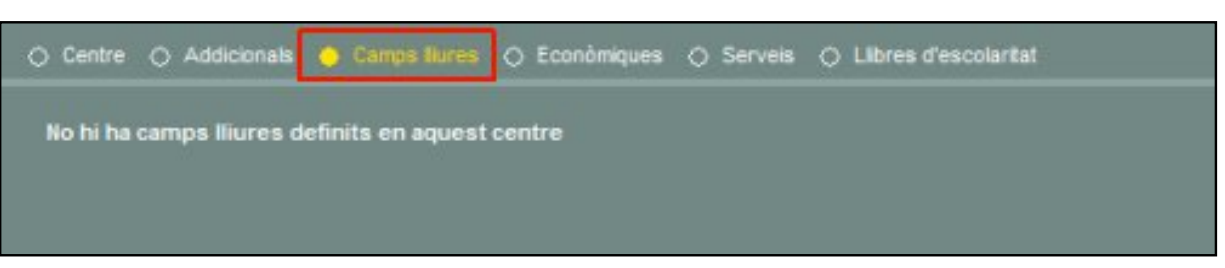

En aquesta secció es recullen les dades referents als diferents camps lliures que el centre, prèviament, hagi definit.

La definició de camps lliures serà tractada en el mòdul pròxim.

 $( \Delta )$ 

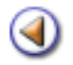

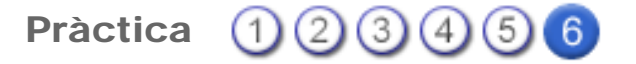

Aquesta pràctica tracta de veure el contingut del grup Matricula/les

# Gestió | Alumnes | Dades dels alumnes | Grup Matrícula/es

Aquest grup conte una única secció: Matrícula/es.

| tricula/es de   | e l'alumne/a                  | ISTORIO O BAUTINES                  |                           |
|-----------------|-------------------------------|-------------------------------------|---------------------------|
| m (**)<br>m     | Primer cognom (*<br>Baco      | ) Segon cognom<br>Conin             | Anterior Seguent          |
|                 |                               |                                     |                           |
| Historial acadè | mis al centre per el curs v   | ioret.                              | <ul> <li>Fibos</li> </ul> |
|                 | Pia d'e                       | studia Acciona<br>nrivel) Q 2 2 % @ | ⊂<br>● Centre             |
| 1 Gicle de      | - romació insertinenta ( segu | 8                                   |                           |

Grup Matrícula/es

La pantalla mostra la informació sobre la matrícula de l'alumne/a, concretament, el pla d'estudis i el nivell en què està matriculat.

Clicant a la icona d'acció 🤍, una finestra nova mostra la informació de la matrícula de l'alumne/ a:

| Cu                                          | irs esco                                                       | olar Pia d'estudi                                                                                    | is                                                  | Nivell               |               |        |      |       | Edici       | ó |
|---------------------------------------------|----------------------------------------------------------------|----------------------------------------------------------------------------------------------------|-----------------------------------------------------|----------------------|---------------|--------|------|-------|-------------|---|
| 2                                           | 009/201                                                        | 0 💉 Cicle de form                                                                                    | mació instrumental                                  | 👻 Segor              | n rrivel      |        |      | ×     | 1           |   |
| C                                           |                                                                |                                                                                                    |                                                     |                      |               |        |      |       |             |   |
| ata                                         | ć                                                              | Núm. matricu                                                                                         | la 1º Aval                                          |                      |               |        |      |       |             |   |
| 02/1                                        | 1/2008                                                         | 2008/1607                                                                                            | ×                                                   |                      |               |        |      |       |             |   |
|                                             | scolarit                                                       | zat anteriorment                                                                                     |                                                     |                      |               |        |      |       |             |   |
|                                             | Scolin II                                                      |                                                                                                    |                                                     |                      |               |        |      |       |             |   |
|                                             |                                                                |                                                                                                    |                                                     |                      |               |        |      |       |             |   |
|                                             |                                                                |                                                                                                    |                                                     |                      |               |        |      |       |             |   |
| irup                                        | 1                                                              |                                                                                                    | Itinerari                                           |                      |               |        |      |       |             |   |
| irup                                        | •                                                              | ×                                                                                                    | ttinerari                                           | ×                    |               |        |      |       |             |   |
| irup<br>list                                | o<br>a d'assi                                                  | ignatures per a la ma                                                                                | Itinerari<br>Intricula per soltes:                  | ~                    |               |        |      |       | ^           |   |
| irup<br>list                                | a d'assi<br>ill 1                                              | ignatures per a la ma                                                                                | Itinerari<br>Itricula per soltes:                   | ×                    |               |        |      |       | ^           |   |
| irup<br>list<br>live<br>#                   | a d'assi<br>ill 1<br>Codi                                      | ignatures per a la ma<br>Nom                                                                         | Itinerari<br>Intricula per soltes:                  | <b>₩</b><br>Hores    | Sel           | Conv.  | Exe. | Асте. | <u>&lt;</u> |   |
| irup<br>list<br>live<br>#<br>1              | a d'assi<br>ell 1<br>Codi<br>ACNS                              | ignatures per a la ma<br>Nom<br>Àrea de ciències socia                                               | Itinerari<br>Itricula per soltes:<br>als i naturals | Hores<br>3           | Sel           | Conv.  | Exe. | Acre. | •           |   |
| irup<br>list<br>live<br>1                   | a d'assi<br>ell 1<br>Codi<br>ACNS<br>ALL                       | ignatures per a la ma<br>Nom<br>Àrea de ciències socia<br>Àrea de la llengua                         | Itinerari<br>Atricula per soltes:<br>als i naturals | Hores<br>3<br>3      | Sel<br>V      | Conv.  | Exe. | Acre. |             |   |
| irup<br>list<br>live<br>1<br>2<br>3         | a d'assi<br>ell 1<br>Codi<br>ACNS<br>ALL<br>AM                 | ignatures per a la ma<br>Nom<br>Àrea de ciències socia<br>Àrea de la llengua<br>Àrea de matemàtiques | Itinerari<br>atricula per soltes:<br>als i naturals | Hores<br>3<br>3      | Sel<br>V<br>V | Conv.  | Exe. | Acre. | (ALL)       |   |
| irup<br>list<br>live<br>1<br>2<br>3         | a d'assi<br>II 1<br>Codi<br>ACNS<br>ALL<br>AM                  | ignatures per a la ma<br>Nom<br>Àrea de ciències socia<br>Àrea de la llengua<br>Àrea de matemàtiques | Itinerari<br>Atricula per soltes:<br>als i naturals | Hores<br>3<br>3<br>3 | Sel<br>V<br>V | Corrv. | Exe. | Acre. |             |   |
| irup<br>list<br>live<br>1<br>2<br>3<br>live | a d'assi<br>ill 1<br>Codi<br>ACNS<br>ALL<br>AM<br>Il 2<br>Codi | ignatures per a la ma<br>Nom<br>Àrea de ciències socia<br>Àrea de la llengua<br>Àrea de matemàtiques | Itinerari<br>atricula per soltes:<br>als i noturois | Hores<br>3<br>3<br>3 | Sel<br>V<br>V | Comv.  | Exe. | Acre. |             |   |

Informació de les dades de matrícula

En aquesta pantalla, hi ha dades que no són modificables:

- Curs escolar
- Pla d'estudis
- Nivell
- Edició

I altres dades que són modificables:

- Data de matrícula
- Número de matrícula
- Grup
- Itinerari

| Les dades que s'hagin modificat es guarden clicant al botó | Modifica | i us retorna a la |
|------------------------------------------------------------|----------|-------------------|
| pantalla anterior.                                         |          |                   |

П

Aquesta secció presenta quatre botons d'acció:

- Enrere: retorna a la llista d'alumnes del centre.
- Valida
- Baixa: activa la finestra per consignar les dades de baixa de l'alumne/a.
- Currículum: mostra la informació del currículum que ha de cursar l'alumne/a.

La pantalla del detall de la matrícula presenta el botó:

• **Imprimeix**: permet imprimir un resguard de matrícula. Hi ha diferents formats i tots ells faciliten dues còpies: una per a l'alumne/a i l'altra per al centre.

| Resguard de matrícula          |                  |         |  |  |  |
|--------------------------------|------------------|---------|--|--|--|
| Selecciona el tipus de llistat |                  |         |  |  |  |
| #                              | Format           | Accions |  |  |  |
| 1                              | Format apaïsat   | -       |  |  |  |
| 2                              | Format vertical  | -       |  |  |  |
| 3                              | Format dos fulls | -       |  |  |  |
|                                |                  |         |  |  |  |
|                                |                  |         |  |  |  |
|                                |                  |         |  |  |  |
|                                |                  |         |  |  |  |
|                                | Tanca            |         |  |  |  |

Opcions resguard de matrícula

| Generalitat de Catalunya<br>Departament d'Educació i Universitats<br>Centre de Formació d'Adults             | Generalitat de Catalunya<br>Departament d'Educació i Universitats<br>Centre de Formació d'Adults             |
|----------------------------------------------------------------------------------------------------|----------------------------------------------------------------------------------------------------|
| Resguard de matricula Curs 2005/2006                                                                         | Resguard de matricula Curs 2005/2006                                                                         |
| L'alumne Joan Gibernau Colomer, amb DNI<br>nascut el 16/08/68, desconegut.                                   | L'alumne Joan Gibernau Colomer, amb DNI<br>nascut el 16/06/66, desconegut.                                   |
| Ha estat matriculat en aquest centre:<br>Informàtica nivell inicial de Informàtica per a persones<br>adultes | Ha estat matriculat en aquest centre:<br>Informàtica nivell inicial de Informàtica per a persones<br>adultes |
| No està afiliat a l'Assegurança Escolar Obligatòria                                                          | No està afiliat a l'Assegurança Escolar Obligatòria                                                          |
| Barcelona, 16 de juny de 2006                                                                                | Barcelona. 16 de juny de 2006                                                                                |
| Signatura de l'alumne                                                                                        | Segell del centre                                                                                            |

Resguard de matrícula

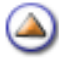